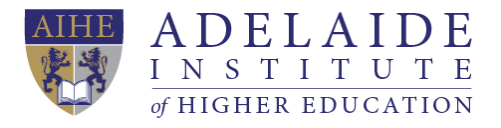

## Wi-Fi manual

# Computer Wi-Fi Mobile phone Wi-Fi (iPhone and Android)

### **4** Computer Wi-Fi

- 1. If you need to use Wi-Fi, please click the Wi-Fi icon in the lower right corner of your desktop, choose StudentWIFI.
- 2. Tick connect automatically and then click connect.

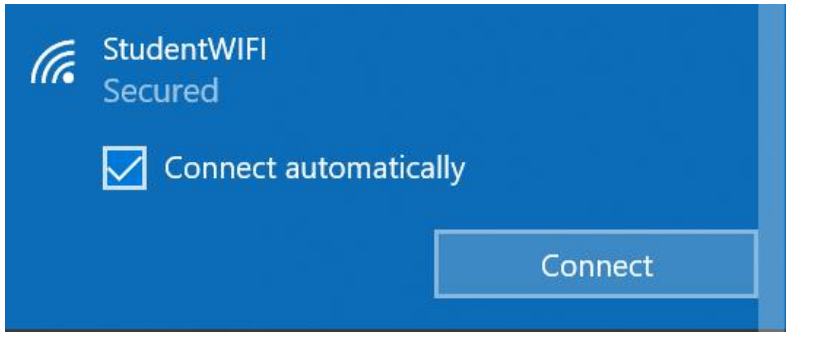

 Input AIHE\ followed by your Student ID and then input your Student account password. For example, my Student ID is a00000001, and my password is abcdef.

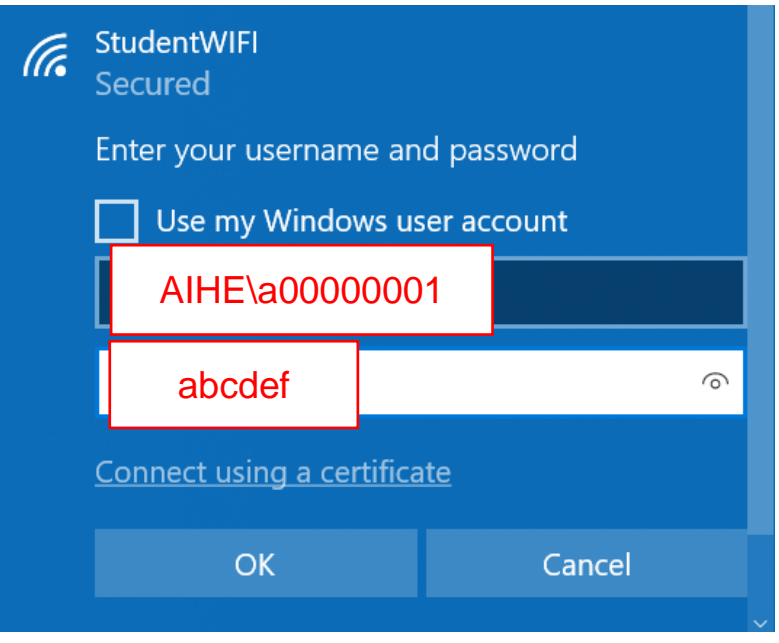

#### **4** Mobile phone Wi-Fi

- For IOS system (iPhone)
  - 1. Click Wi-Fi in Settings, and then choose Other.

| Settings WI-FI      |                |
|---------------------|----------------|
| HOOSE A NETWORK     |                |
| AIBTguest           | <b>•</b> ≑ (j) |
| AIBTstaff           | <b>a</b> ≈ (j) |
| AIBTstudent         | ₽ 중 (Ì)        |
| AlHEguest           | ≜ ≑ ()         |
| AlSguest            | ≜ ବ ()         |
| AlSstaff            | ≜ ବ ()         |
| AlSstudent          | ≜ ≑ ()         |
| AlSstudytour        | ê ╤ (Ì)        |
| dalysalon           |                |
| Ibis Wireless       | ÷ ()           |
| MS1                 | ₽ 중 ()         |
| StudentWIFI         | ₽ ╤ ①          |
| Other               |                |
|                     |                |
| sk to Join Networks | 0              |

- 2. Type StudentWIFI (case-sensitive) in the textbox and choose WPA2 Enterprise in Security section.
- Input AIHE\ followed by your Student ID and then input your Student account password. For example, my Student ID is a00000001, and my password is abcdef.

| 1:23 🛪  |                           | ull 🕈 🔳 | D |
|---------|---------------------------|---------|---|
|         | Enter network information |         |   |
| ancel   | Other Network             | Joi     | n |
|         |                           |         |   |
| ame Stu | IdentWIFI                 |         |   |
|         |                           |         |   |
| ecurity | WPA2 Enterprise >         |         | × |
| sername | AIHE\a00000001            |         |   |
| assword | abcdef                    |         |   |

4. Choose Trust when Certificate popup.

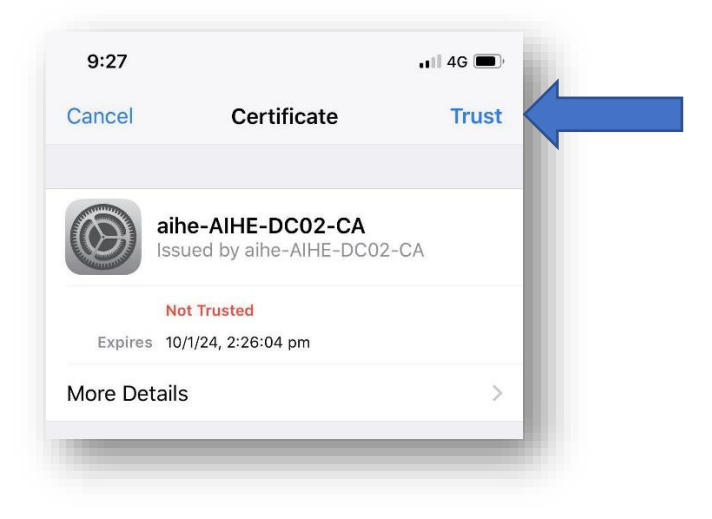

#### • For Android system

1. Choose StudentWIFI in Wi-Fi section

| odotone AL Salli alli    |         |
|--------------------------|---------|
| ← Wi-Fi                  | :       |
| Wi-Fi                    |         |
| AVAILABLE NETWORKS       |         |
| StaffWIFI<br>Encrypted   | <u></u> |
| StudentWIFI<br>Encrypted |         |
| AIBTguest<br>Encrypted   | <u></u> |
| AIBTstaff<br>Encrypted   | <u></u> |
| AIBTstudent<br>Encrypted | <u></u> |
| AIHFauest                |         |

- 2. Choose **PEAP** in EAP method
- 3. Choose None in Phase-2 authentication
- 4. Choose Anonymous identity in Identity section

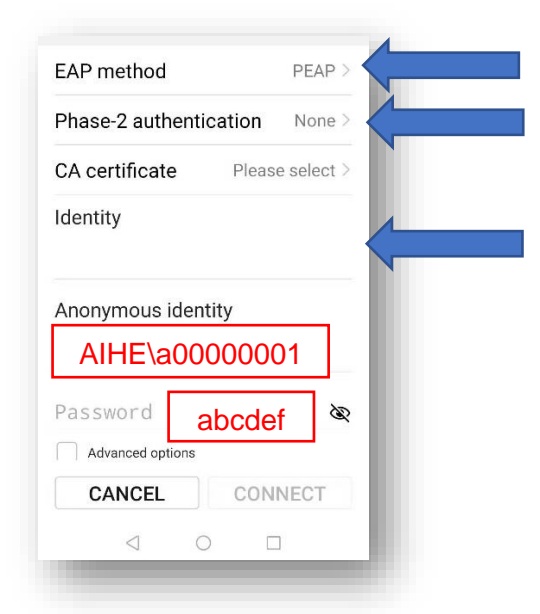

 Input AIHE\ followed by your Student ID and then input your Student account password. For example, my Student ID is a00000001, and my password is abcdef.

(If you need any further help, please send an email to servicedesk@aihe.sa.edu.au)